## 「渋川市子連グループ LINE」登録手順

電子媒体の活用により効率化や経費削減を図り、紙ベースでの情報提供を減らすため、渋川市公式 LINE を利用して、渋川市子連の役員の方々に情報共有を行います。

今後は「渋川市公式 LINE」「メール」「ホームページ」をより一層有意義に活用し、情報 共有の円滑化を図って参ります。

## 注) グループ LINE 内でのメッセージのやりとりはできず、<u>事務局からの情報共有のみ</u>となり ます。

令和7年度渋川市子連役員の方は、以下の手順に沿って<u>4月6日(日)までに</u>御登録をお願い します。

## 手順 1.まずはじめに

登録をはじめる前に、以下の(1)または(2)の方法で、渋川市公式ラインの友だち登録 をお願いします。

(1) ID 検索

LINE ホーム画面の友だち追加から「検索」を選択し、ID を選択の上

「@shibukawacity」と入力してください。

表示される「追加」ボタンを押すことで友だち登録されます。

(2) 2次元コード読み取り

スマートフォンの2次元コード読み取り機能を使用して 右の2次元コードを読み取ることで、登録画面が表示されます。

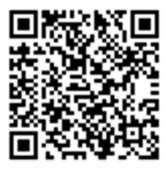

手順2.渋川市子連グループ LINE の登録方法

下記①~⑥の手順に従って登録を行ってください。

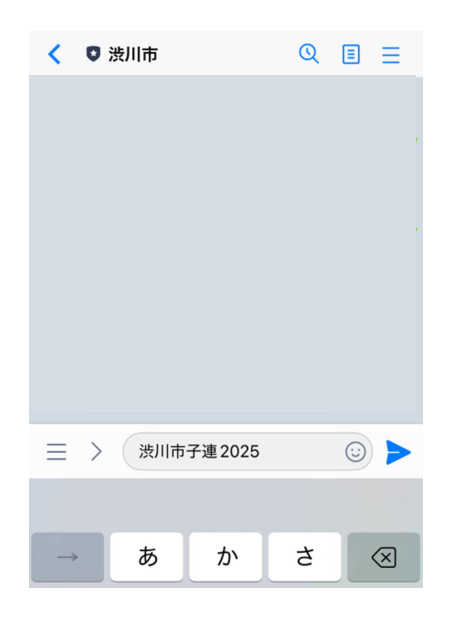

①渋川市公式 LINE のトーク画面にて、「渋川市子
 連 2025」と入力し、送信してください。
 注) 2025 は半角です。

| - | Read<br>9:49 洗川市子連 2025                                              |
|---|----------------------------------------------------------------------|
| 9 | かしこまりました。このまま<br>少々お待ちください。 <sub>9:49</sub>                          |
|   | 9-49                                                                 |
|   | <ul> <li>渋川市子ども会育成会連絡協議会の情報を受け取ることができます。</li> <li>登録しますか。</li> </ul> |
|   | 中止 登録する 登録解除する                                                       |
| + | ē 🖂 (Aa 🙂 🖗                                                          |

|          | 渋川市子ども会育成会連絡協議会<br>の情報を受け取ることができま<br>す。<br>登録しますか。 12:55 |
|----------|----------------------------------------------------------|
| <b>I</b> | Read<br>12:55<br>氏名を入力してください。<br>12:55                   |
|          | 中止 戻る                                                    |
| +        | ○ ○ 法川 太郎 ○ >                                            |

②送信すると、渋川市公式ラインのトーク画面にコメントが来ます。「登録する」をタップしてください。

③氏名の入力を求められますので、フルネームで入力します。例)渋川 太郎

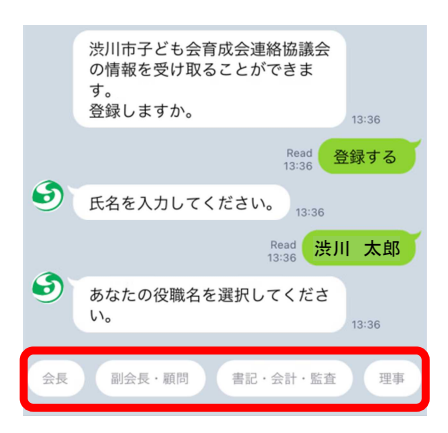

あなたの役職名を選択してくださ

申請内容の確認

11:51

Read 11:51 事務局

登録する

修正

事務局 渋川 太郎

 $\bigcirc$ 

6

い。

【市子連】登録

【市子連】所属

【市子連】氏名

内容をご確認ください 中止 ④役職名をタップします。

⑤申請内容を確認し、間違いがなければ「申請」を タップします。

⑥左の画面が出てきたら、登録完了です。

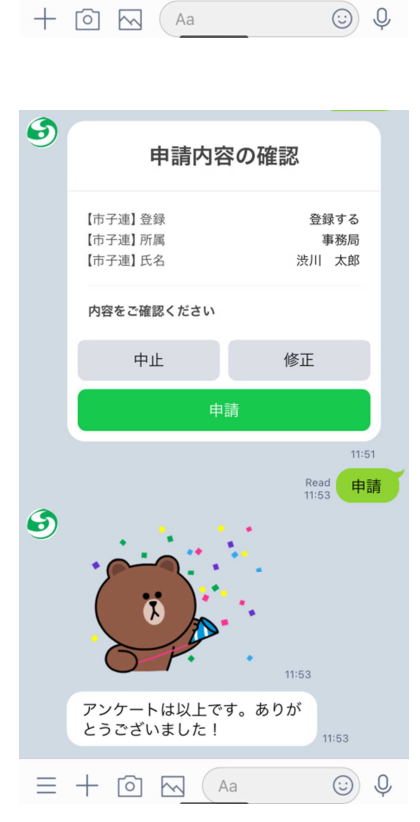

※入力情報を間違えてしまった場合は、①からやり直してください。 一度登録した後でも、登録情報が上書きされます。